## Schritt-für-Schritt zu Ihrem eBook

Erfahren Sie, wie Sie Ihr eBook bestellen und anschließend öffnen

## 1. Schritt

Wählen Sie das eBook unter https://www.shop-voegel.de aus und legen Sie es in den Warenkorb.

Registrierte Benutzer (Lehrkräfte und Referendare) erhalten vergünstigte Konditionen.

Nach Prüfung Ihrer Bestellung und Anlage im System erhalten Sie eine E-Mail. Diese enthält den Link zur neuen Buchplattform (www.verlag-voegel.de).

## 2. Schritt

Nachdem Sie Ihr Passwort vergeben haben, finden Sie Ihr eBook im Bücherregal.

Vielen Dank für Ihre Bestellung.

Bei Fragen können Sie uns jederzeit gerne unter 09466 9400-0 erreichen.

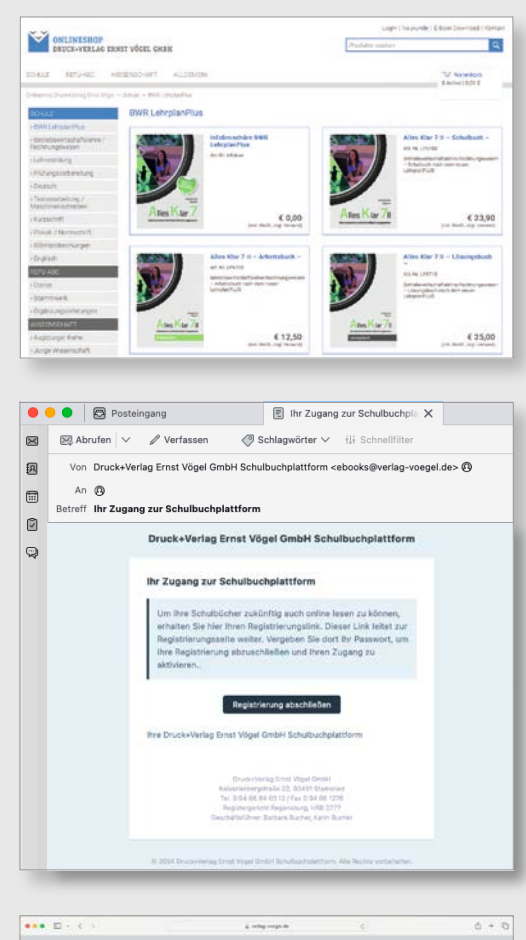

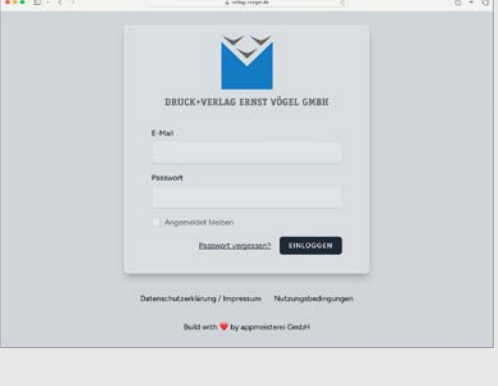

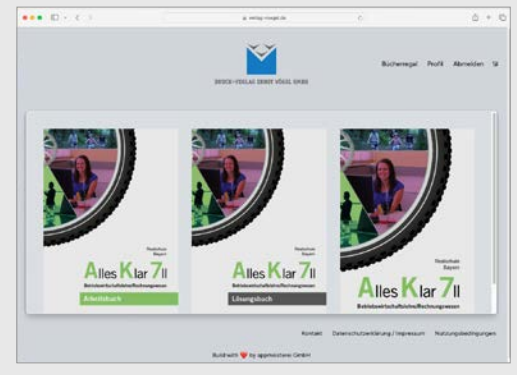

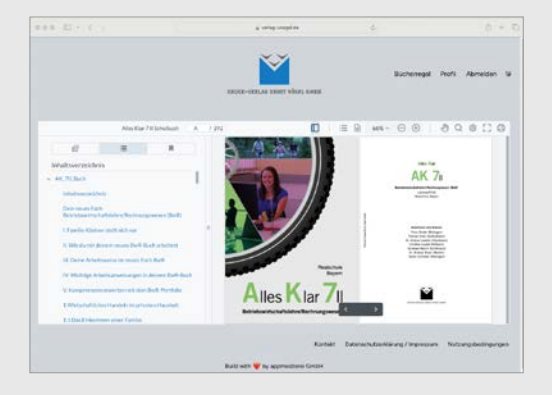

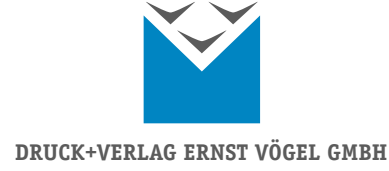